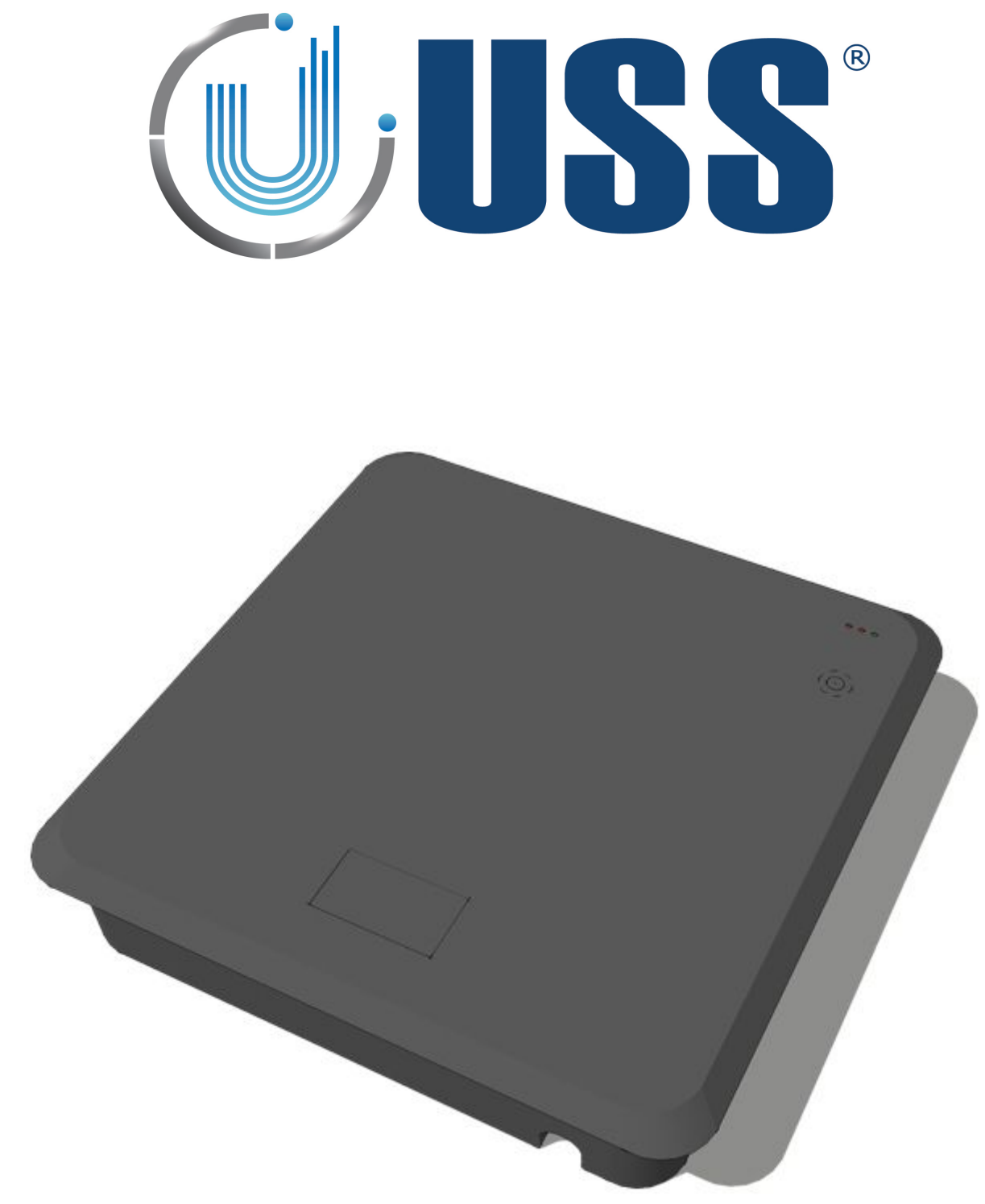

# **58 kHz LABEL DEACTIVATOR MANUAL**

Software Version 1.0.1.33

**Document Version 1.04** 

Date 23 November 2014

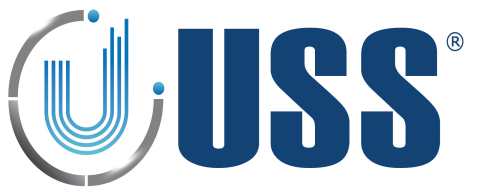

| 1. SYSTEM OVERVIEW                  | 4        |
|-------------------------------------|----------|
| 1.1. DESCRIPTION                    | 4        |
| 1.2. SPECIFICATIONS                 | 4        |
| 1.2.1. TRANSCEIVER                  | 4        |
| 1.3. DEVICE MEASURES                | 5        |
| 2 HARDWARE                          | 6        |
| 2.1. TRANSCEIVER BOARD              | 6        |
|                                     | 7        |
|                                     | 7        |
| 3.1. QUICK INSTALLATION             | 7        |
| 3.1.2. DEACTIVATOR INSTALLATION     | 7        |
| 3.2. TROUBLESHOOTING                | 7        |
| 3.2.1. NO DETECTION                 | 7        |
| 3.2.2. TOO MUCH DETECTION           | 7        |
| 3.2.3. FALSE ALARM                  | 7<br>7   |
| 3.3. SYNCHRONIZATION PROBLEM        |          |
| 3.4. NOISE PROBLEM                  | 9        |
| 3.5. FALSE ALARM (OR UNKNOWN ALARM) | 10       |
| 4. SOFTWARE                         | 11       |
| 4.1. INSTALLATION PROCEDURE         | 11       |
| 4.2. CONNECT                        | 12       |
| 4.2.1. RS232 PORT                   | 12       |
| 4.2.2. HOW TO KNOW THE COM PORT     | 13       |
| 4.3. ACCESS                         | 14       |
| 4.4. MAIN MENU                      | 16       |
| 4.4.1. SETTINGS                     | 16       |
| 4.4.2. CONNECT /CONNECTED           | 16       |
| 4.4.3. DISCONNECT                   | 16       |
| 4.4.4. PARAMETERS                   | 16       |
| 4.4.5. COMMAND TRANSMISSION         | 16       |
| 4.4.6. LANGUAGES                    | 17       |
| 4.4.7. CONFIGURATION                | 18       |
| 4.4.8. REPORT                       | 18       |
| 4.4.9. UPDATE                       | 20       |
| 4.4.10. MANUAL                      | 20       |
| 4.5. SYSTEMS                        | 21       |
| 4.6. SYSTEM TAB                     |          |
| 4.6.1. STATUS                       | 22<br>22 |
| 4.6.3. POWER TIMES                  |          |
| 4.7. TRANSMITTER TAB                | 23       |
| 4.7.1. START / STOP TX              | 23       |
| 4.7.2. DISCOVERY TOOL               | 24       |
| 4.8. RECEIVER TAB                   | 24       |
| 4.8.1. GAIN                         | 28       |
| 4.8.2. THRESHOLD                    | 28       |
| 4.8.3. RX OSCILLATOR                | 28       |
| 4.8.4. SIGNAL AND NOISE             | 29       |
| 4.9. ALARMS TAB                     | 30       |
| 4.9.1. SOUND OPTIONS                | 30       |
| 4.9.2. RS232 ALARMS                 | 30       |

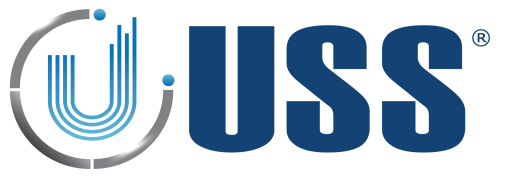

| 4.10. CUSTOM SETUP                       | 31 |
|------------------------------------------|----|
| 4.10.1. CUSTOMIZING INSTALLATION PROCESS |    |
| 4.10.2. CUSTOMIZING SOFTWARE ICON        |    |
| 5. SAVETY AND DECLARATIONS               | 32 |
| 5.1. SAVETY GUIDELINES                   |    |
| 5.2. FCC DECLARATION                     |    |

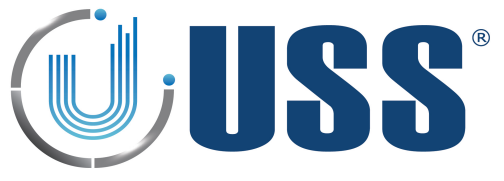

# **1. SYSTEM OVERVIEW**

# 1.1 Description

USS 58kHz Deactivator can detect and deactivate any electronic resonant circuit at 58 kHz or any acousto magnetic tag passing through the detection area. The device also provides visual and audible alarm confirming the deactivation is successful.

The system includes Digital Processing System (DPS) in order to achieve a great detection range, filtering noise and achieving up to 15cm detection/deactivation range.

The tuning is done easily via powerful software. The system can be accessed via laptop.

# **1.2 Specifications**

| 1.2.1. TRANSCEIVER              |                 |            |                 |              |
|---------------------------------|-----------------|------------|-----------------|--------------|
| ELECTRICAL                      |                 | MECHANICAL |                 |              |
| Operating Frequency             | 58 kHz          |            | EXTERNAL BORDER | INTERNAL BOX |
| Transmit Burst Duration         | 0.5ms or 1.5 ms | Height     | 52mm            | 42mm         |
| Transmit Burst Repetition Rates |                 | Width      | 254mm           | 234mm        |
| 150Hz (TX burst 0.5ms)          |                 | Depth      | 244mm           | 224mm        |
| 75Hz (TX burst 1.5ms)           |                 | Weight     | 3kg             |              |
| 50Hz (TX burst 1.5ms)           |                 |            |                 |              |
| Transmit coil Resistance        | 1.5 Ohm         |            |                 |              |

| 1.2.2. POWER SUPPL | Y                 |                              |                         |
|--------------------|-------------------|------------------------------|-------------------------|
| ELECTRICAL         |                   | ENVIROMENTAL                 |                         |
| Primary Input      | 230Vac / 110Vac   | R. Humidity                  | 0 to 85% non condensing |
| Output #1          | 12 VAC            | <b>Operating Temperature</b> | 0º to 50º C             |
| Output #2          | 20 VAC            | Noise level                  | 30dBm                   |
| Fuse               | 500mA Slow / 250V |                              |                         |

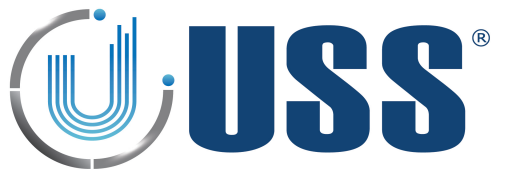

# **1.3 Device Measurements**

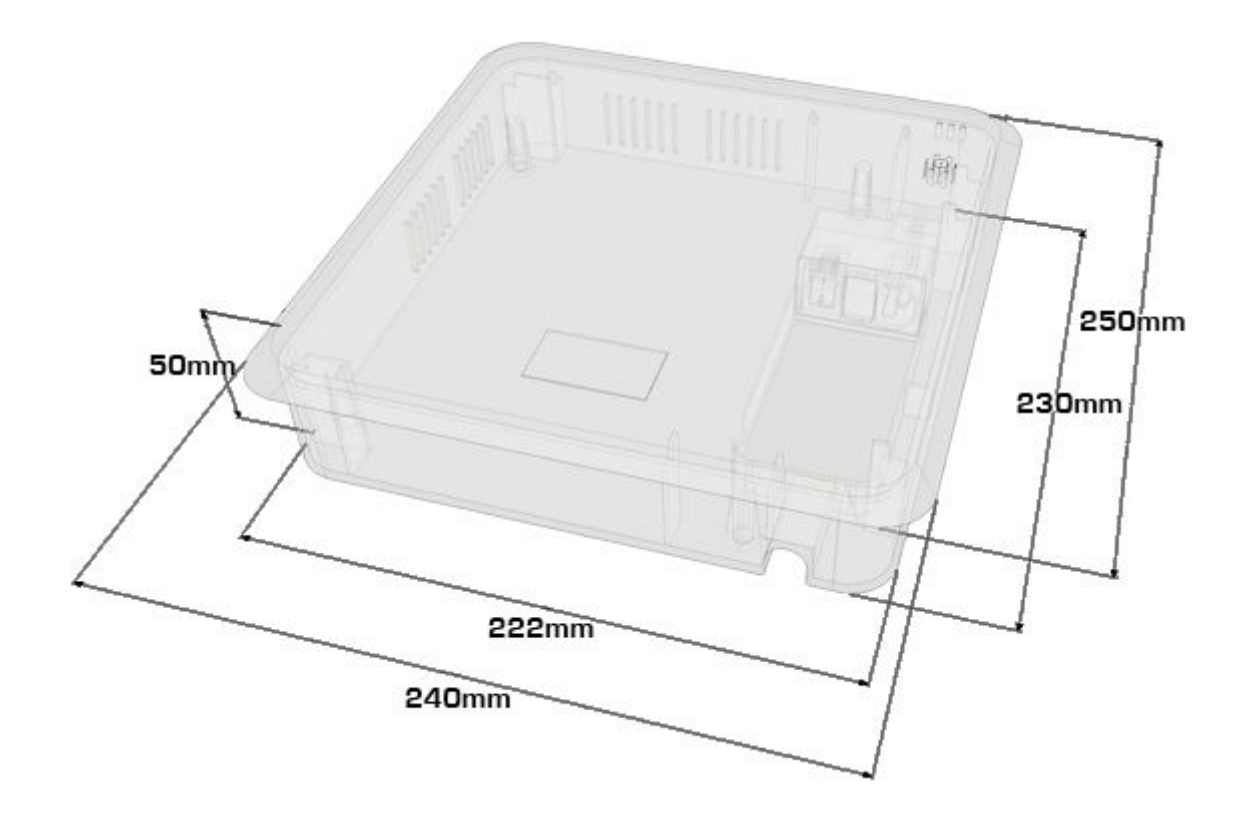

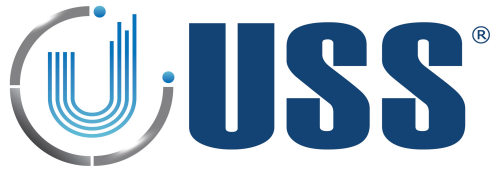

# 2. HARDWARE

2.1 Transiever Board

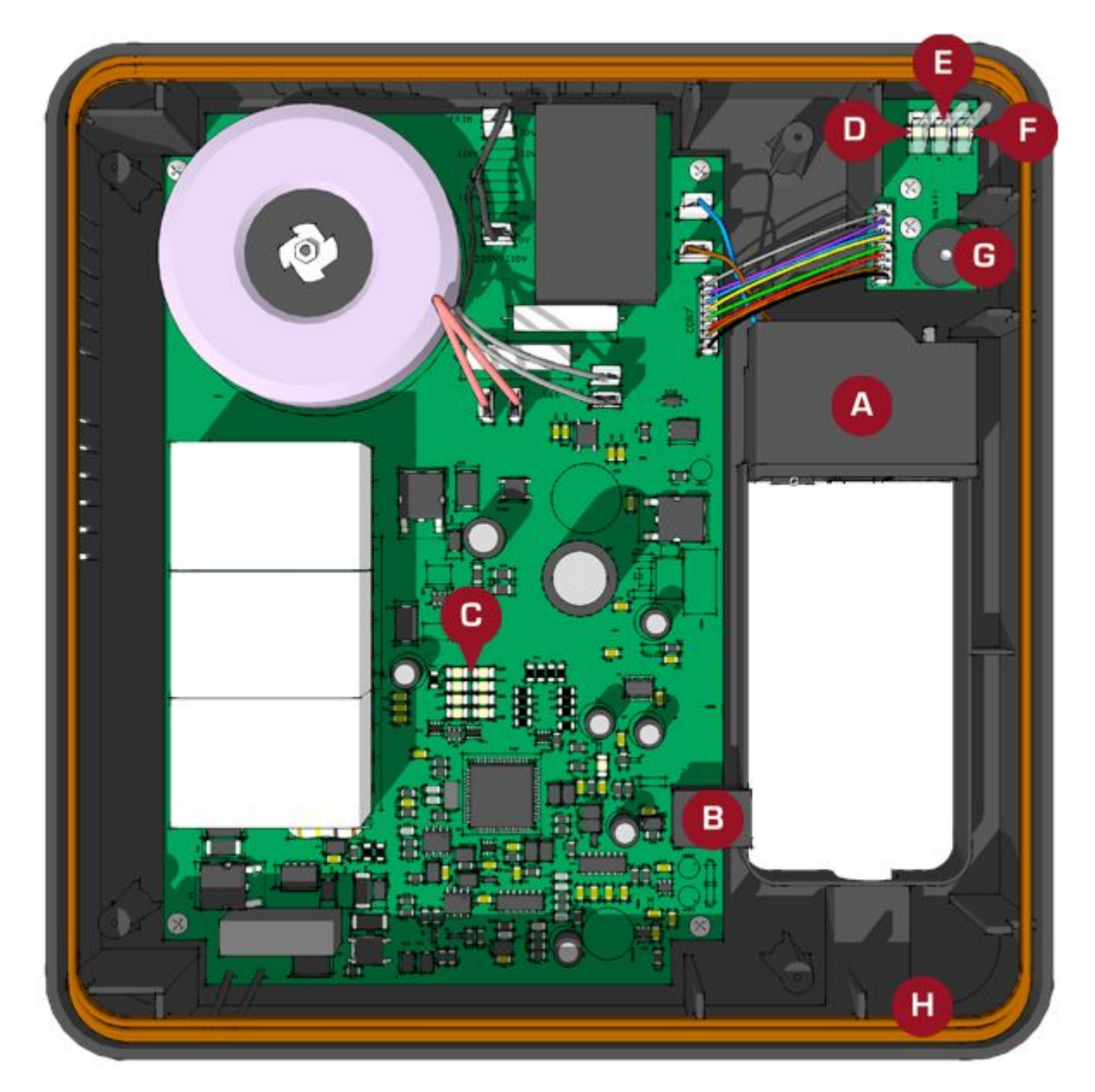

A: POWER INPUT

- B: COMMUNICATION RS232 RJ45
- C: LED SIGNAL BAR
- D: DEACTIVATION CONFIRMATION (RED)
- E: DEACTIVATING (RED FLASHING)
- F: POWER ON (GREEN)
- G: ALARM (BUZZER)
- H: ANTENNA

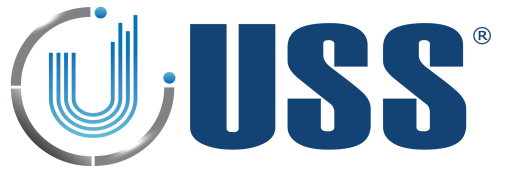

# 3. QUICK TUNING

# 3.1 Quick Installation

## 3.1.1. PREVIOUS

- ⇒ Install the deactivator the same way as a system installation
- ⇒ Always connect the device to clean power lines (No other electrical devices connected)
- Always turn on systems/deactivators ONE by ONE. Once you have tuned the first one, THEN connect the second one, THEN the third, etc...Do not fix the system to the floor before testing its performance FIRST!
- $\Rightarrow$  Do not fix the device before testing its performance FIRST!
- ⇒ Read this manual BEFORE installing deactivators!

## 3.1.2. DEACTIVATOR INSTALLATION

- ⇒ Check cabling / connection needs according to the kind of installation. Check all the material is ready.
- $\Rightarrow$  Place the deactivator in the installation area.
- $\Rightarrow$  Turn the deactivator ON, and connect it
- ⇒ Check Electrical Noise, Synchro, TX Status, etc... check everything is normal
- ⇒ Stabilize external electrical noise to the minimum.
- ⇒ IN ORDER TO AVOID FALSE DEACTIVATIONS, TUNE THE DETECTION DISTANCE (THRESHOLD, GAIN) TO BE LESS THAN THE DEACTIVATION DISTANCE (DEACTIVATION VOLTAGE).
- ⇒ If any modifications, save parameters.
- ⇒ Disconnect your laptop and observe the deactivator during some time making several detection/deactivation tests.
- ⇒ If OK, fix the deactivator, if not OK, see Section <u>3.2 TROUBLESHOTING</u>

You are done!

## 3.2 Troubleshooting

## 3.2.1. NO DETECTION

- ⇒ Try with other tag
- ⇒ Rise Gain (Up to 2-3 LEDS)
- ⇒ Lower Threshold
- ⇒ See Section <u>3.4. NOISE PROBLEM</u>
- ⇒ See Section <u>3.3. SYNCHRONIZATION PROBLEM</u>

## 3.2.2. TOO MUCH DETECTION

- ⇒ Lower Gain
- ⇒ Rise Threshold

#### 3.2.3. FALSE ALARM

- ⇒ Look for TAGS near the antennas
- ⇒ See Section 3.5. FALSE ALARM (OR UNKNOWN ALARM)

## 3.2.4. MAKES OTHER SYSTEMS FALSE ALARM

⇒ See Section <u>3.3. SYNCHRONIZATION PROBLEM</u>

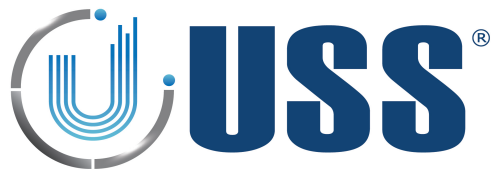

# 3.3 Synchronization Problem

## How can I recognize a synchro problem?

⇒ Externally: When you turn on your system:

- It makes other 58 kHz systems near alarm
- Your system is showing a high amount of noise in the LED bar (See Section 2. HARDWARE).
- There is no detection or it is very poor.
- ⇒ Laptop:
  - Check Section <u>4.7.4. DISCOVERY TOOL</u>

## How can I know the synchro problem has been solved?

- $\Rightarrow$  Externally all systems around will be working fine as well as yours.
- ⇒ Laptop: The situation in the discovery mode will be similar to this:

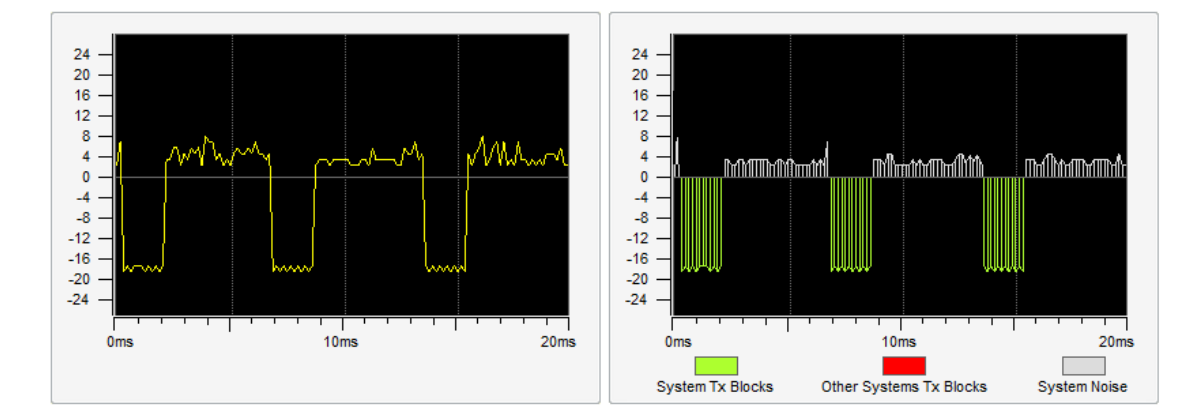

You are done!

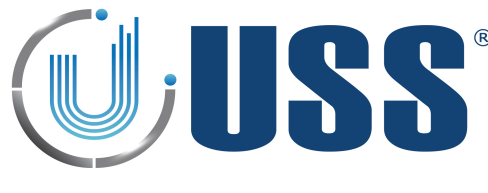

# 3.4 Noise Problem

#### How can I recognize a noise problem?

- ⇒ Externally: When you turn on your system:
  - The system shows a high amount of noise in the LED bar.
  - The detection might be poor.
- ⇒ Laptop:
  - In the scope you will see high amount of noise, in the 2 buffers.

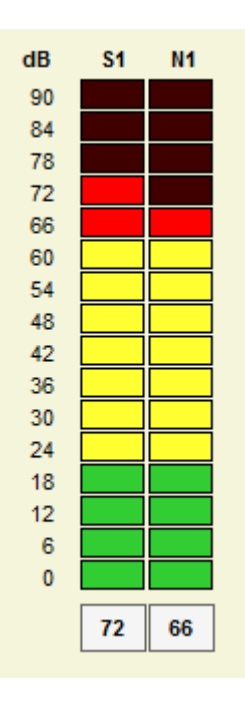

## How can I solve a noise problem?

- $\Rightarrow$  Try to locate the source of noise:
  - Turn off all electrical equipment in the area. If the noise disappears, start turning all the electrical equipment ONE BY ONE till you get noise again.
  - Other way to locate the source of noise is moving the deactivator while at the same time you are looking to the LED bar or the software. See how the orientation of the antenna affects the amount of noise and you will finally find the source.
- ⇒ Then you have to neutralize the source of noise. (It might be related with bad synchro, please check procedure in Section <u>4.7.4. DISCOVERY TOOL</u>

## How can I know the noise problem has been solved?

⇒ Detection will improve. The signs of noise in the LED bar and in the scope will disappear.

You are done!

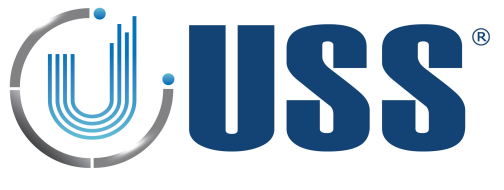

# 3.5 False Alarm or Unknown Alarm

#### How can I recognize a false alarms (or unknown alarm) problem?

- ⇒ Your deactivator is alarming when not expected to alarm. Deactivator devices are very false alarm restrictive. It is almost impossible that a deactivator device is alarming except when:
- $\Rightarrow$  There is a tag in the detection area
- ⇒ There is another 58 kHz system or deactivator not in synchro.

#### How can I solve a false alarms (or unknown alarm) problem?

 $\Rightarrow$  Look for tags near the system. Look in the scope in the software. If you see something similar to this:

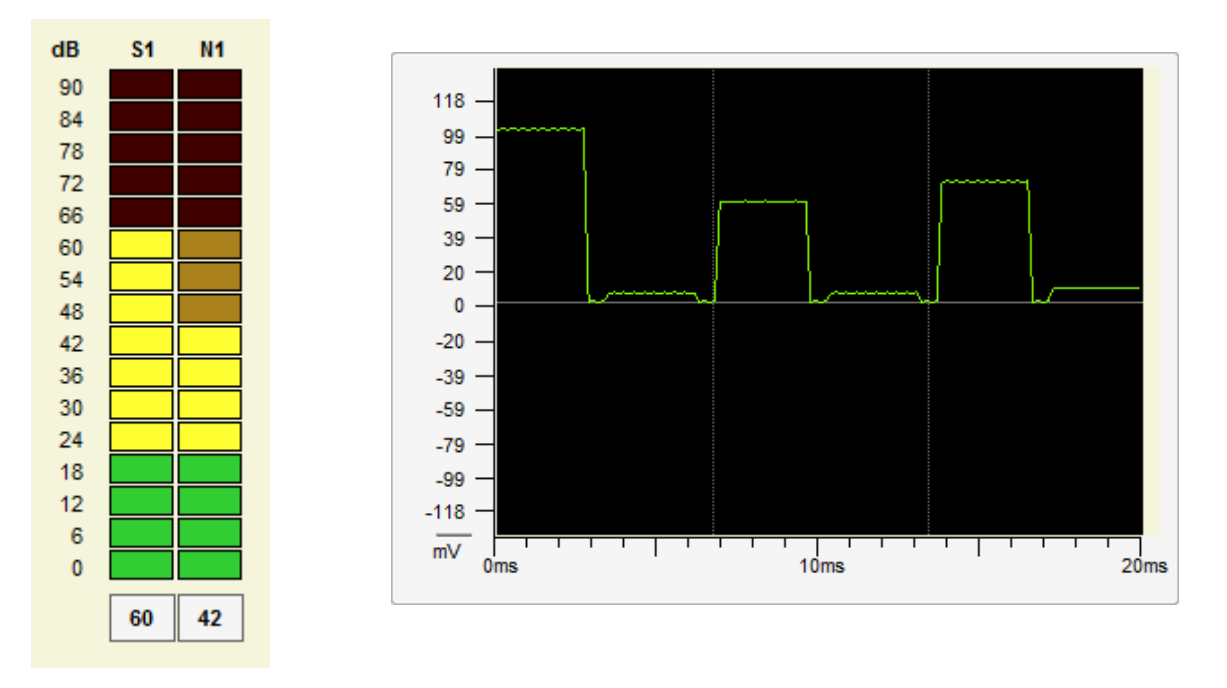

⇒ There might be another 58 kHz system or deactivator out of synchro affecting our device. Follow procedure in Section <u>4.7.4. DISCOVERY TOOL</u>

## How can I know the false alarms (or unknown alarm) problem has been solved?

 $\Rightarrow$  The system is working normally, no unexpected alarms.

You are done!

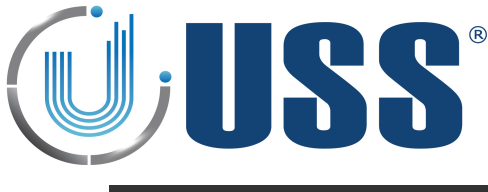

# 4. SOFTWARE

The interface of Remote Tuning Software for 58 kHz systems has been designed to allow an easy understanding of all features. Icons are highly intuitive permitting a quick assimilation of concepts.

## 4.1 Installation Procedure

- ⇒ Before installation verify that you have Windows98se or higher.
- $\Rightarrow$  Close all the executing programs.
- $\Rightarrow$  Run the installer
- $\Rightarrow$  Select the folder to install the software and click on Install button
- $\Rightarrow$  Run the software:

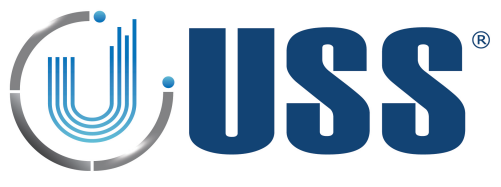

# 4.2 Connect

## 4.2.1. RS232 PORT

- ➡ Use an USB to Rs232 adaptor if the computer which will be used to connect to the system does not have a RS232 port.
- ➡ Connect the communication cable provided to the USB adaptor or directly to the system if the computer has RS232 port.
- ⇒ Run the software and press 'SETTINGS'

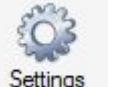

- ⇒ 1. Select Serial Port Communication.
- ⇒ 2. Select Serial Port Comm.
- ⇒ 3. Press OK

| Select Communication           Image: Communication           Image: Communication           Image: Communication           Image: Communication           Image: Communication           Image: Communication           Image: Communication | Serial Port    |
|----------------------------------------------------------------------------------------------------|----------------|
| 🕅 🥵 тср.ір                                                                                                    |                |
|                                                                                                    | 3<br>Ok Cancel |

⇒ Press Connect

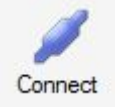

⇒ The software will search for all the systems connected and load them into the System window

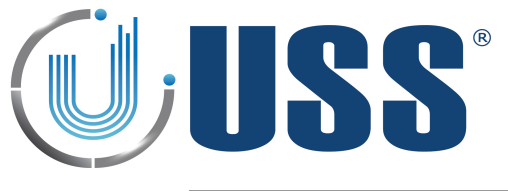

# 4.2.2. HOW TO KNOW THE COM PORT

- ➡ If you are using a USB to RS232 adapter, check which virtual port is assigned by the adapter. To do this, follow the steps:
  - 1. Click on **Start** and then **Control Panel**.
  - 2. Click on the Performance and Maintenance link.
  - 3. Note: If you're viewing the *Classic View* of Control Panel, you won't see this link. Simple double-click on the **System** icon and proceed to Step 4.
  - 4. In the System Properties window, click on the Hardware tab.
  - 5. With the *Hardware* tab selected, click on the **Device Manager** button.
  - 6. Select Ports (COM & LTP) and check port name used for the adapter.

| ⊨ 🛃 PC                                        |
|-----------------------------------------------|
| 🚋 📲 Adaptadores de pantalla                   |
| 🛓 👰 Adaptadores de red                        |
| 🛓 💠 Controladoras de almacenamiento           |
| 🚋 🖉 🗣 Controladoras de bus serie universal    |
| 🖶 📹 Controladores ATA/ATAPI IDE               |
| 🗄 🥼 Dispositivos de interfaz de usuario (HID) |
| 🗄 🐗 Dispositivos de sonido, vídeo y juegos    |
| 🗄 🚛 Dispositivos del sistema                  |
| 🗄 🖬 Dispositivos portátiles                   |
| 🗄 🚛 Equipo                                    |
| 🗄 💵 Monitores                                 |
| 🗄 🖑 🖞 Mouse y otros dispositivos señaladores  |
| 🗄 🔲 Procesador                                |
| 🖶 🐙 Puertos (COM y LPT)                       |
| Puerto de comunicaciones (COM1)               |
| 🛄 🖤 Puerto de impresora (LPT1)                |
|                                               |
| 🗄 👝 Unidades de disco                         |
| 🗄 📲 Unidades de DVD o CD-ROM                  |

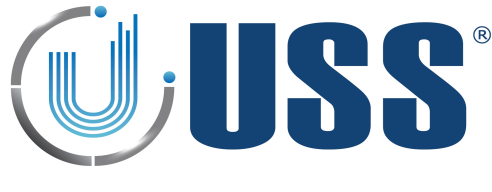

## 4.3 Access

- ➡ To access any of the systems in the line it is ONLY necessary to connect the PC/LAPTOP/MODEM/TCP-IP MODULE to the MASTER. You gain access to all the slaves through the master.
- $\Rightarrow$  Double click the SN of the system you want to gain access.

| Systems                           |                                             |   |
|-----------------------------------|---------------------------------------------|---|
| Rew New                           | Search                                      | ] |
| S                                 | N: 5672                                     |   |
|                                   |                                             |   |
| S/N:                              | 5672                                        |   |
|                                   |                                             |   |
| ID:                               |                                             |   |
| ID:                               | Access                                      |   |
| D:                                | Access                                      |   |
| ID:                               | Access<br>and Alarm<br>hange ID             |   |
| D:<br>A<br>A<br>Sou<br>Sou<br>Cha | Access<br>and Alarm<br>hange ID<br>nge Pass |   |

- ⇒ Select Maintenance / Supervisor access
- ⇒ Input PASSWORD (Factory 12345678 for Maintenance)
- ⇒ Press OK

| Level Access |                  |
|--------------|------------------|
| Maintenance  | Supervisor       |
| Password     |                  |
| 5            | System S/N: 5672 |
| Password     |                  |
|              | 8 Characters     |
|              |                  |
| (            | Ok Cancel        |

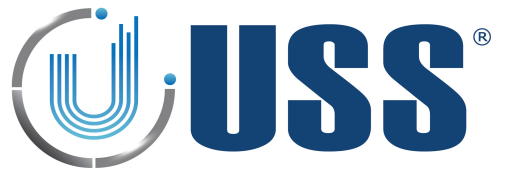

# ⇒ The selected system is accessed

| Settings Connected F                                                                                                    | Parameters Alarm List Command Transmission Languages Configuration Autotuning Report Update Manual Disc                                                                                                    | connect                                                                                                    |
|----------------------------------------------------------------------------------------------------|----------------------------------------------------------------------------------------------------|----------------------------------------------------------------------------------------------------|
| Systems   New Search   Sin: 5672   Sin: 5672   Sin: Close   Close   Conse  Conse Conse Conse Conse Conse Conse Conse Conse Conse Conse Conse Conse Conse Conse Conse Conse Conse Conse Conse Conse Con | System       Transmitter       Receiver       People Counter       Alarms         Status       Serial Number       5672       D       Model       1008       Version       0517         System       Totals       Alarms       197       Power On Times       Power On Hours       0         Power On Times       9       Power On Hours       0       Internal Clock       Internal Clock       Update         Show in Led bar       Save Energy       Rx       V1       V2       T1       From       n       To       n | Configuration Options Detection Enable modification Hard Filter Narrow Filter Test 1 Test 2 Test 3 Test 4 Others Alive Signal Master Net Ignore Switches |
| Conr                                                                                                    | ected. COM1: 19200Daud 🔊 S/N: 56/2 🦋 Master 🖓 Net Power Line Fred: 50Hz 🕕 Version 2.01                                                                                                    |                                                                                                    |

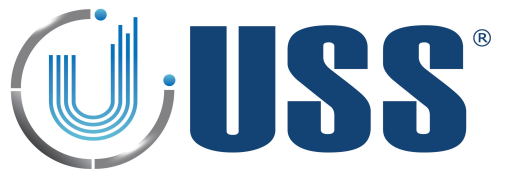

# <u>4.4 Main Menu</u>

..........

| 4 Num    | <i>i</i> miciia |                   |                  |                                                                 |                         |               |             |         |             |               |            |
|----------|-----------------|-------------------|------------------|-----------------------------------------------------------------|-------------------------|---------------|-------------|---------|-------------|---------------|------------|
| Settings | Connected       | <b>Parameters</b> | Alarm List       | Command Transmission                                            | Manguages               | Configuration | Autotuning  | Report  | Ø<br>Update | (C)<br>Manual | Disconnect |
| 4.4.1    | . SETTING       | S                 |                  |                                                                 |                         |               |             |         |             |               |            |
| Settin   | gs              |                   | ⇔                | Gain access to the                                              | e connectio             | on settings r | nenu        |         |             |               |            |
| 4.4.2    | . CONNEC        | T /CONNI          | ECTED            |                                                                 |                         |               |             |         |             |               |            |
| Con      | nect C          | onnected          | 1<br>1<br>1<br>1 | Connect to the sy<br>If the connection                          | stem(s)<br>is active, t | hen it is sho | wn as 'Cor  | nnected | 1'          |               |            |
| 4.4.3    | DISCON          | NECT              |                  |                                                                 |                         |               |             |         |             |               |            |
| Disc     | onnect          |                   | ₽                | Disconnect fror                                                 | n the acce              | ssed system   |             |         |             |               |            |
| 4.4.4    | . PARAME        | TERS              |                  |                                                                 |                         |               |             |         |             |               |            |
|          |                 |                   |                  |                                                                 |                         |               |             |         |             |               |            |
| Para     | meters          |                   | ⇒                | Reset all paramet                                               | ers in the s            | system to fa  | ctory value | es      |             |               |            |
| ۲        | Reset Para      | meters            | ⇒                | Save all paramete                                               | ers in the sy           | ystem         |             |         |             |               |            |
|          | Save Parar      | neters            | ⇔                | ⇒ Refresh all parameters in the software from the system memory |                         |               |             |         |             |               |            |
| 4        | Refresh Pa      | rameters          |                  |                                                                 |                         |               |             |         |             |               |            |

# 4.4.5. COMMAND TRANSMISSION

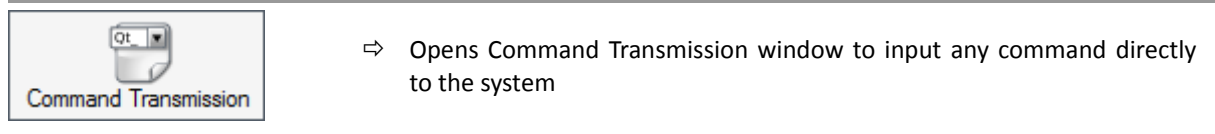

| Transmission | Data to Send | •            | Send | ]    |
|--------------|--------------|--------------|------|------|
| Reception    | D            | ata received |      |      |
|              |              |              |      | *    |
|              |              |              |      |      |
|              |              |              |      |      |
|              |              |              |      | *    |
|              |              |              |      | Exit |

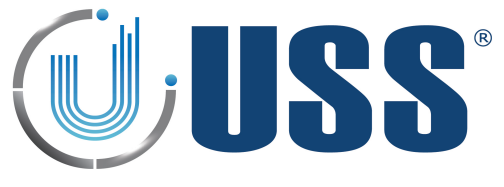

# 4.4.6. LANGUAGES

| E         |
|-----------|
| Languages |

All labels are supported in other languages. You can add new language or delete it.

| Options         | Se                   | elect Language: English |   |
|-----------------|----------------------|-------------------------|---|
| Add Language    | English              | Español                 | * |
|                 | ▶ Ok                 | Ok                      | E |
| Delete Language | Cancel               | Cancelar                |   |
|                 | Exit                 | Salir                   |   |
| Save Changes    | Settings             | Ajustes                 |   |
|                 | Select Communication | Selec. Comunicación     |   |
| Restore Default | Serial Port          | Puerto Serie            |   |
|                 | Comm                 | Com                     |   |
|                 | Modem                | Modem                   |   |
|                 | Phone Number         | Número Teléfono         |   |
|                 | TCP-IP               | TCP-IP                  |   |
|                 | P                    | IP                      |   |
|                 | Port                 | Puerto                  |   |
|                 | Client               | Cliente                 |   |
|                 | Server               | Servidor                |   |
|                 | Password             | Clave                   |   |
|                 | Level Access         | Nivel de acceso         |   |
|                 | Maintenance          | Mantenimiento           |   |
|                 | Supervisor           | Supervisor              |   |
|                 | Alarm List           | Histórico               |   |
|                 | Select Date          | Fecha                   | Ŧ |

## ⇒ Add language

|                 | Select                                                                                  | Language: English 🗸                                                                                     |  |
|-----------------|-----------------------------------------------------------------------------------------|----------------------------------------------------------------------------------------------------|--|
| Add Language    | English                                                                                 | Español                                                                                                 |  |
|                 | ▶ Ok                                                                                    | Ok                                                                                                    |  |
| Delete Language | Cancel                                                                                  | Cancelar                                                                                                |  |
|                 | Exit                                                                                    | Salir                                                                                                   |  |
| Save Changes    | Settings                                                                                | Ajustes                                                                                                 |  |
|                 | Write Language                                                                          |                                                                                                    |  |
|                 |                                                                                         |                                                                                                    |  |
|                 |                                                                                         | Cancelar                                                                                                |  |
|                 | Client                                                                                  | Ciente                                                                                                  |  |
|                 | Client<br>Server                                                                        | Cliente                                                                                                 |  |
|                 | Client<br>Server<br>Password                                                            | Cancelar<br>Cliente<br>Servidor<br>Clave                                                                |  |
|                 | Client<br>Server<br>Password<br>Level Access                                            | Ciente<br>Cliente<br>Servidor<br>Clave<br>Nivel de acceso                                               |  |
|                 | Client<br>Server<br>Password<br>Level Access<br>Maintenance                             | Cancelar<br>Cliente<br>Servidor<br>Clave<br>Nivel de acceso<br>Mantenimiento                            |  |
|                 | Client<br>Server<br>Password<br>Level Access<br>Maintenance<br>Supervisor               | Cancelar<br>Cliente<br>Servidor<br>Clave<br>Nivel de acceso<br>Mantenimiento<br>Supervisor              |  |
|                 | Client<br>Server<br>Password<br>Level Access<br>Maintenance<br>Supervisor<br>Alarm List | Cancelar<br>Cliente<br>Servidor<br>Clave<br>Nivel de acceso<br>Mantenimiento<br>Supervisor<br>Histórico |  |

 $\Rightarrow$  Write all the words you need.

|   | English              | Español |  |
|---|----------------------|---------|--|
| Þ | Ok                   | Ok      |  |
|   | Cancel               | Са      |  |
|   | Exit                 |         |  |
|   | Settings             |         |  |
|   | Select Communication |         |  |
|   | Serial Port          |         |  |
|   | Alarm List           |         |  |
|   | Select Date          |         |  |

 $\Rightarrow$  Save the changes and select the language.

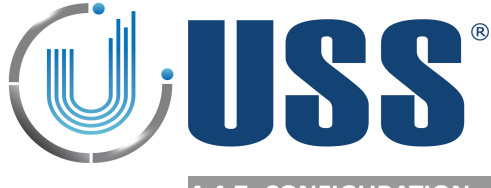

# 4.4.7. CONFIGURATION

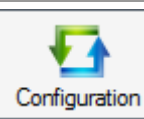

⇒ The parameters can be saved into a file and then loaded when necessary

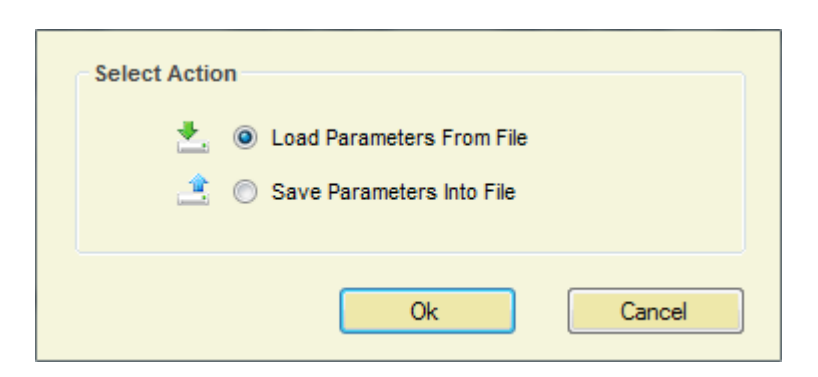

# 4.4.8. REPORT

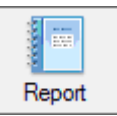

- ⇒ Displays all the system measurements and parameters saved on a file at a certain moment.
- ⇒ Select Save Report into File in order to save all the parameters and measurements from the system:

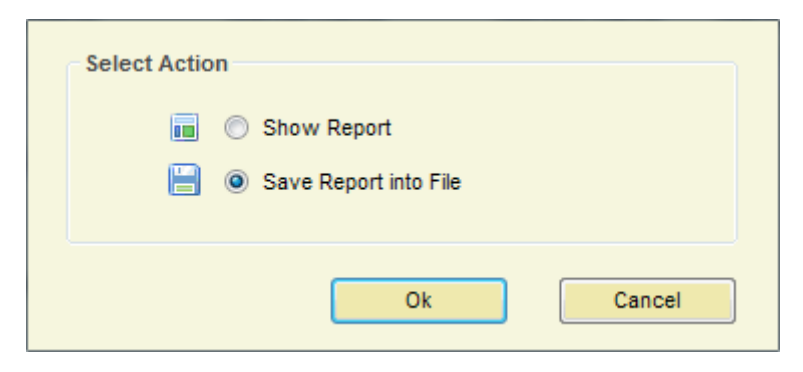

 $\Rightarrow$  Click Ok.

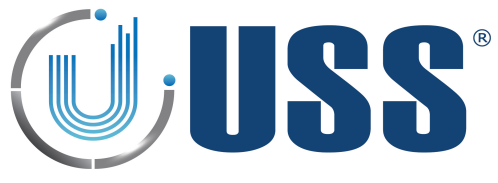

⇒ Optionally, you can set the following information from the store and the system:

|                     | Store       |
|---------------------|-------------|
| Name                |             |
| Location            |             |
| (°I)                | Antennas    |
| Model               | Deactivator |
| Distance            |             |
| 2                   | Technician  |
| Name                |             |
| Phone Number        |             |
| Problem Description |             |
|                     |             |
|                     |             |
|                     |             |
|                     |             |
|                     |             |
|                     |             |
|                     |             |
| Ok                  | Cancel      |
|                     |             |
|                     |             |

- $\Rightarrow$  Click Ok and give a name for the Report file
- ⇒ To display a report, select Show Report option, click Ok button and select the report file.

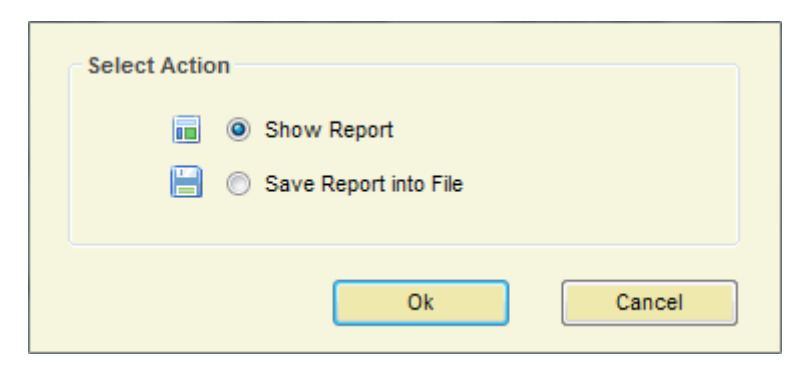

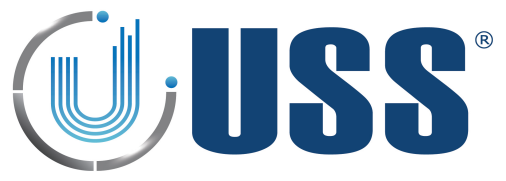

 $\Rightarrow$  The Report will show up as follows:

| Report                                                                        | System Transmitter Receiver People Counter Alarms                                        |                                                                              |
|-------------------------------------------------------------------------------|------------------------------------------------------------------------------------------|------------------------------------------------------------------------------|
| Store<br>Name<br>Location<br>(*) Antennas<br>Model<br>Deactivator<br>Distance | Status<br>Serial Number 7478 ID Model 0850 Version 0203<br>System Totals<br>Alarms 25185 | Configuration Options<br>Detection<br>Hard Filter<br>Narrow Filter<br>Test 1 |
| Tag                                                                           | Power On Times Power On Times 116 Power On Hours 14                                      | Test 2     Test 3     Test 4                                                 |
| Phone Number Problem Description                                              | Internal Clock Date 01/01/2010 Time 12:00:00 🔄 Show in Led bar Save Energy               | Others Alive Signal Master Net                                               |
|                                                                               | RX ○ V1 ○ V2 ○ T1     From → h     To → h     To     T                                   | Ignore Switches                                                              |

⇒ Information of System, Transmitter, Receiver and Alarms will be showed up.

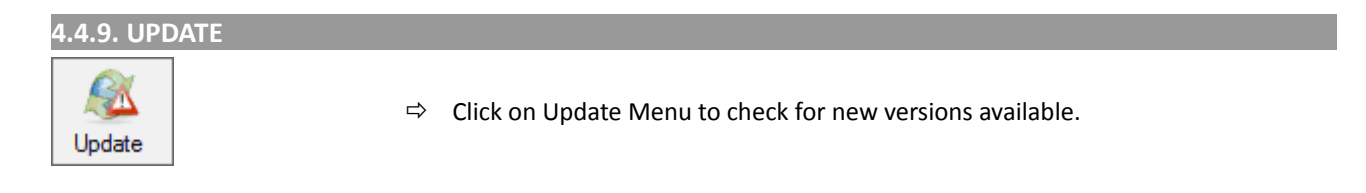

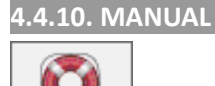

Manua

⇒ Click on Manual Menu to browse Tuning G10V Manual

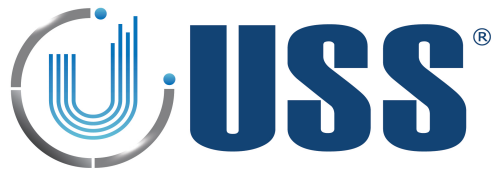

# 4.5 Systems

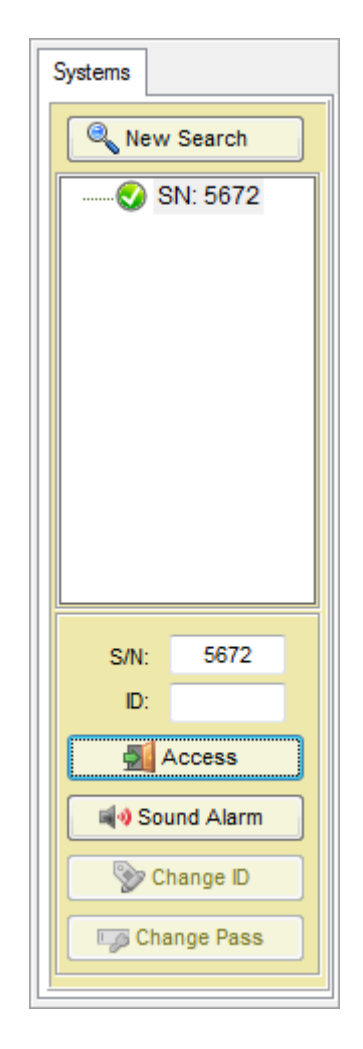

# $\Rightarrow$ Options for this section:

- Start a new search to load the systems
- Visualization of systems found with their Serial Number and ID
- Close access or get access to selected system
- Sound the alarm of selected system
- Change ID of selected system (once you gain access)
- Change password (once you gain access)

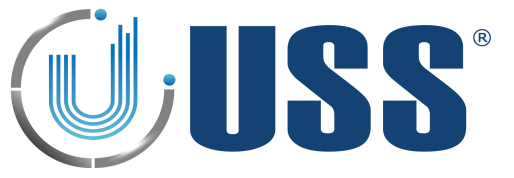

# 4.6 System Tab

| System Transmitter Receiver People Counter Alarms                                                                                                    |                                                            |
|----------------------------------------------------------------------------------------------------|------------------------------------------------------------|
| Status       Serial Number     5672       ID     Model       1008     Version       0517                                                                                                    | Configuration Options<br>Detection<br>Enable modification  |
| System Totals Alarms 197                                                                                                    | Narrow Filter                                              |
| Power On Times Power On Times 9 Power On Hours 0                                                                                                    | <ul> <li>Test 2</li> <li>Test 3</li> <li>Test 4</li> </ul> |
| Date 01/01/2010 Time 12:00:00 🚖 Update                                                                                                    | Others Alive Signal Master                                 |
| Show in Led bar     Save Energy       Rx     V1     V2       From     Image: A constraint of the second second seco | Net Ignore Switches                                        |

| 4.6.1. STATUS                                                                                                    |                       |            |              |
|----------------------------------------------------------------------------------------------------|-----------------------|------------|--------------|
| <ul> <li>⇒ The following information can</li> <li>• Serial Number</li> <li>• Current ID</li> <li>• Model</li> <li>• Version</li> </ul> | be found: (Only INFO) |            |              |
| Serial Number 5672                                                                                                    | ID                    | Model 1008 | Version 0517 |
|                                                                                                    |                       |            |              |

| 4.6.2. | SYSTEM | TOTALS |  |
|--------|--------|--------|--|
|        |        |        |  |

- $\Rightarrow$  The following information can be found:
  - Total number of Alarms

| System Totals |            |  |
|---------------|------------|--|
|               | Alarms 197 |  |
|               |            |  |

# 4.6.3. POWER TIMES

- $\Rightarrow$  The following information can be found:
  - Total number of Power ON
  - Total Number of Power ON hours (working hours).

| Power On Times |     |                |       |  |
|----------------|-----|----------------|-------|--|
| Power On Times | 109 | Power On Hours | 10287 |  |
|                |     |                |       |  |

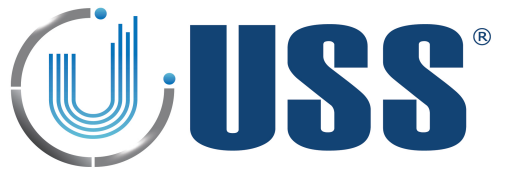

# 4.7 Transmitter Tab

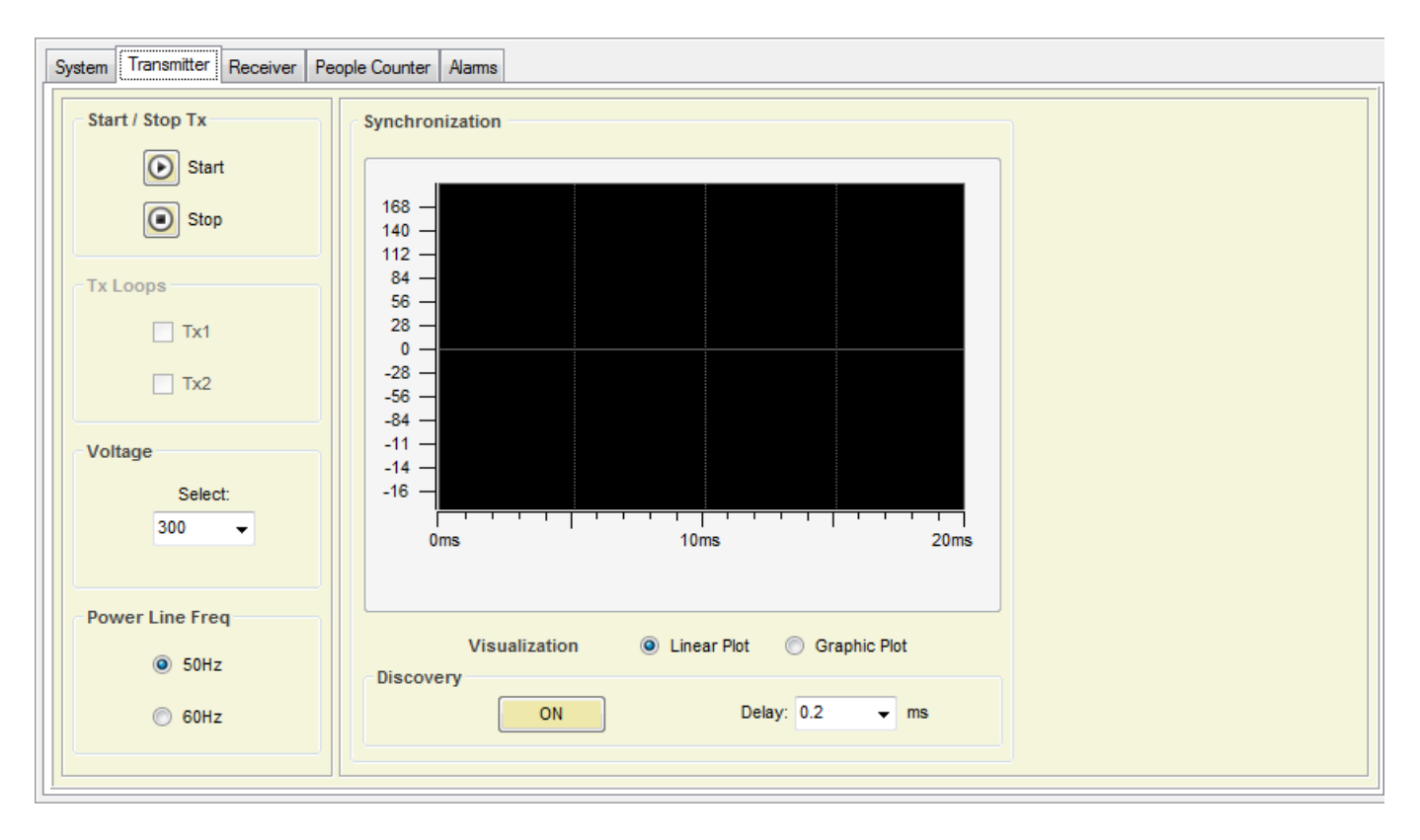

# 4.7.1. START / STOP TX

# Start / Stop Tx

- Start / Stop 1x
- ⇒ Transmission can be stopped, this can be used to confirm if an alarm is coming from tags / labels.
- ➡ If the Transmission is stopped and the alarm stops, then the alarm was caused by a tag.

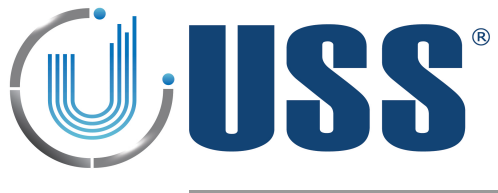

# 4.7.2. DISCOVERY TOOL

 $\Rightarrow$  Main tool to synchronize the system.

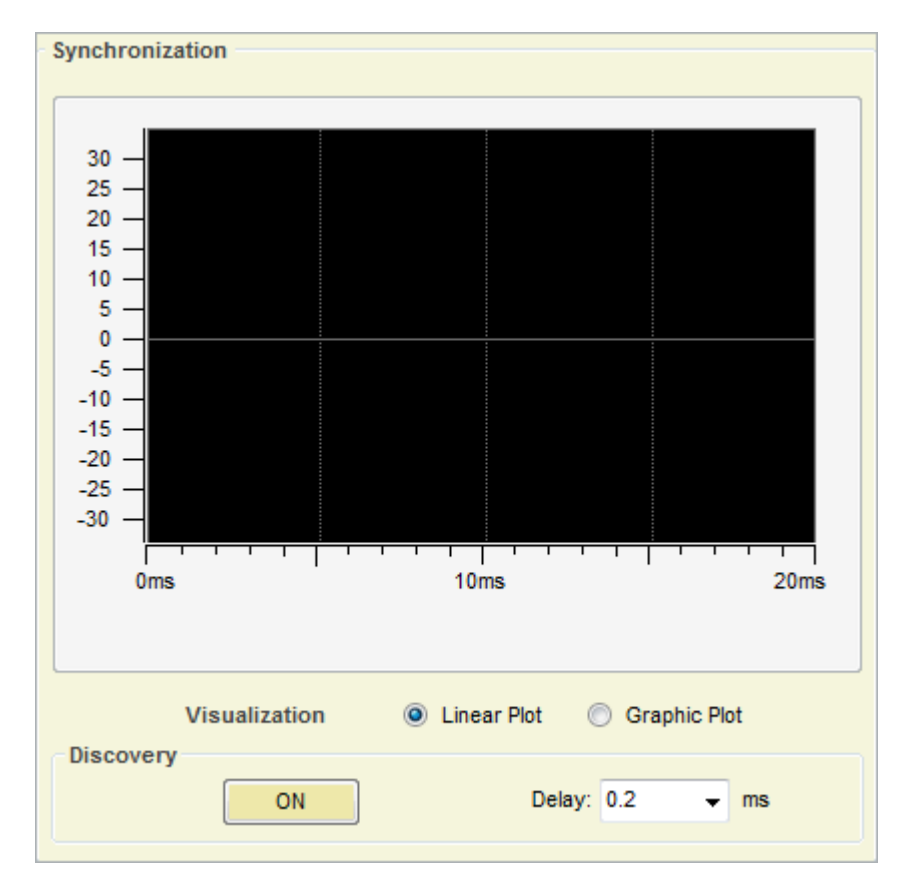

- ⇒ In 99% of cases this adjustment is not necessary. Anyway, it is always good to take a look at the environmental electric noise throughout the "Discovery Mode" feature.
- $\Rightarrow$  When Discovery Tool is ON, the transmitter is then turned off, and the system ONLY receives.
- ⇒ Standard Synchro delay value is 0.2ms

| Discovery |    |        |     |   |    |  |
|-----------|----|--------|-----|---|----|--|
|           | ON | Delay: | 0.2 | • | ms |  |

- ⇒ Once the Discovery Tool is ON, electrical noise and other possible systems out of phase are shown on the screen. In the scope is represented the amount of noise in 58 kHz through the 0° phase to the 360° phase in the mains. (From 0 ms to 20 ms in one 50 Hz period).
- ⇒ In the scope, the TX blocks will be represented in the lower side of the yellow line (negative), the TX blocks of other systems out of phase, will be represented in the upper side of the yellow line (positive).

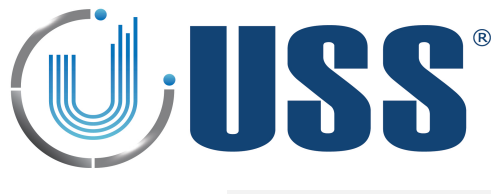

## FIELD SITUATIONS

- ⇒ 1. Systems perfectly in phase (99% of times), NO NEED TO SYNCHRONIZE
  - In these cases, only the blocks in the lower part can be seen. The presence of another system which is correctly synchronized with yours, can be seen in the break of the first block (RED CIRCLE)

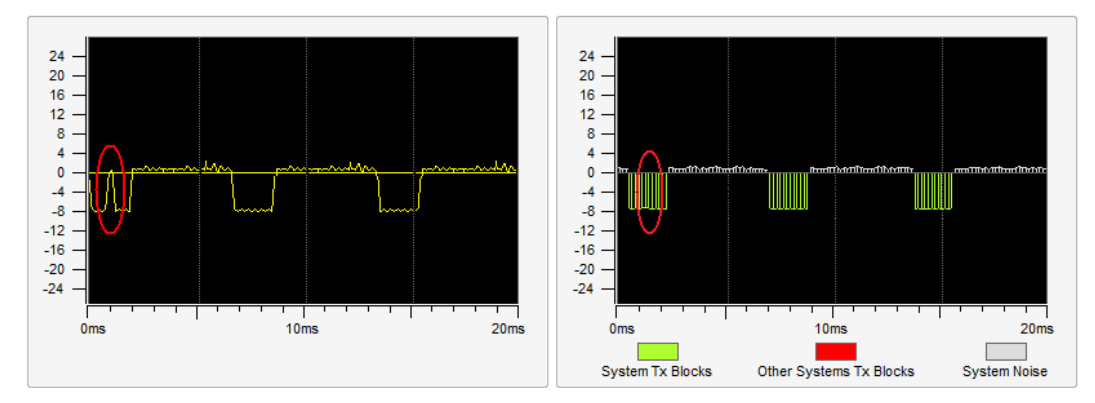

- ⇒ 2. Systems out of synchro, NEED TO SYNCHRONIZE, Only one external reference
  - When another 58 kHz transmitter is transmitting out of synchro, it can be easily seen from the scope screen. The area above the yellow line is reserved for these situations. In the next figure, the presence of another 58 kHz transmitter can be easily seen on that area. Only one external reference means that only 3 TX blocks from other system can be seen in the upper side of the screen.

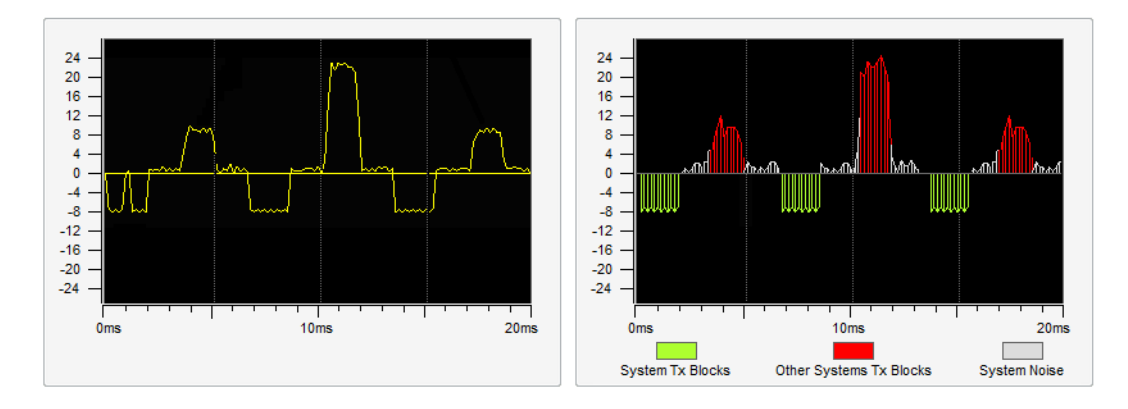

• Change the delay manually to synchronize with the system out of synchro.

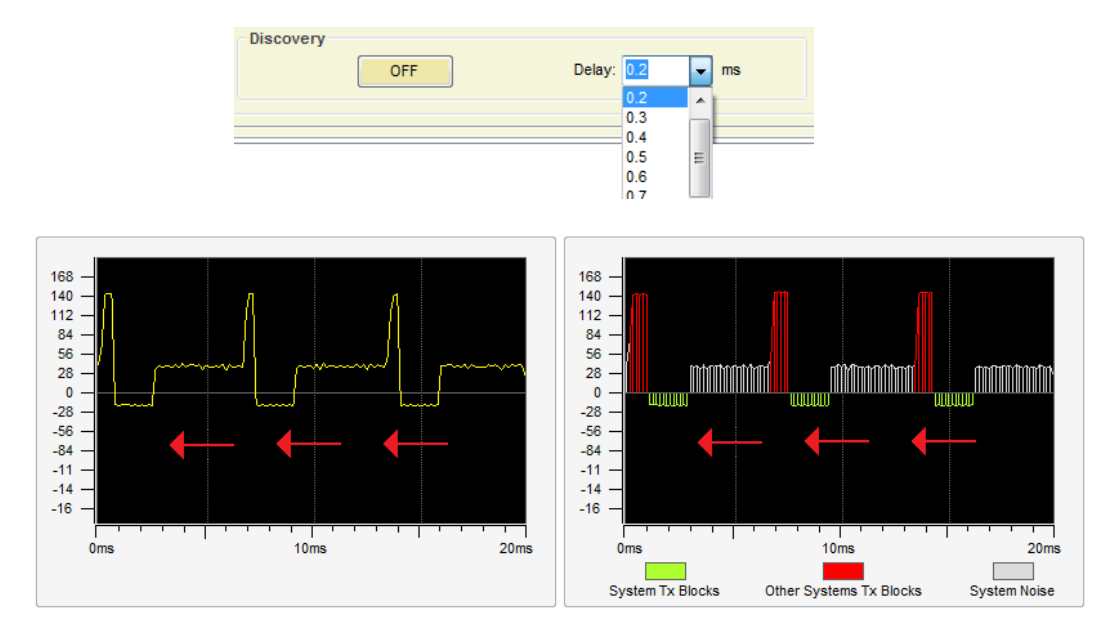

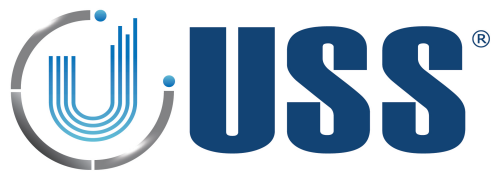

• Match the systems transmissions with one each other...

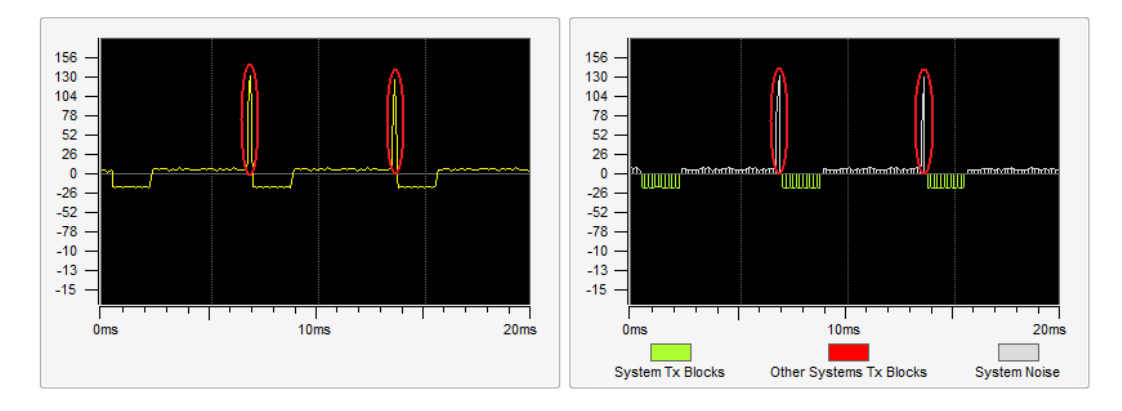

- As it can be seen on the figure above, our TX blocks (below yellow line) have moved until the position of the other system TX blocks. The synchro can be followed and verified visually. The peaks appearing in the 2 last blocks (RED CIRCLE) are normal when the system is too near.
- After a good synchronization process, you must turn Discovery Mode off, to do so press OFF

| Discovery |     |        |       |    |
|-----------|-----|--------|-------|----|
|           | OFF | Delay: | 0.2 👻 | ms |
|           |     |        |       |    |

- ⇒ 3. Systems out of synchro, NEED TO SYNCHRONIZE, More than one external reference
  - When there is more than one reference to synchro, then a correct synchronization is not possible. This means that previous to the installation, there were already at least 2 systems out of synchro, probably these systems are already not working. In order to fix the problem it is necessary to previously synchronize between them the existing systems.
  - 6 blocks of normal duration, means at least 2 previously not synchronized systems

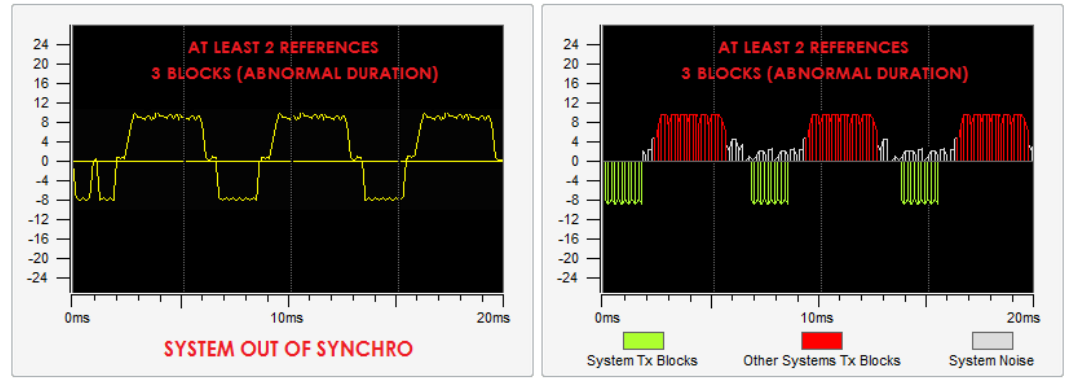

• 3 blocks of abnormal duration, means at least 2 previously not synchronized systems

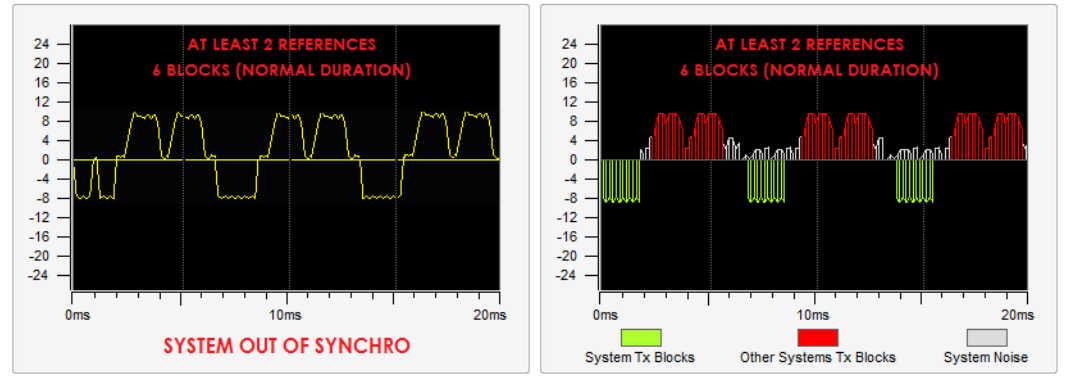

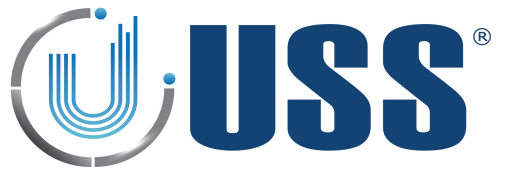

• After synchronizing ALL external systems, the situation will be as follows:

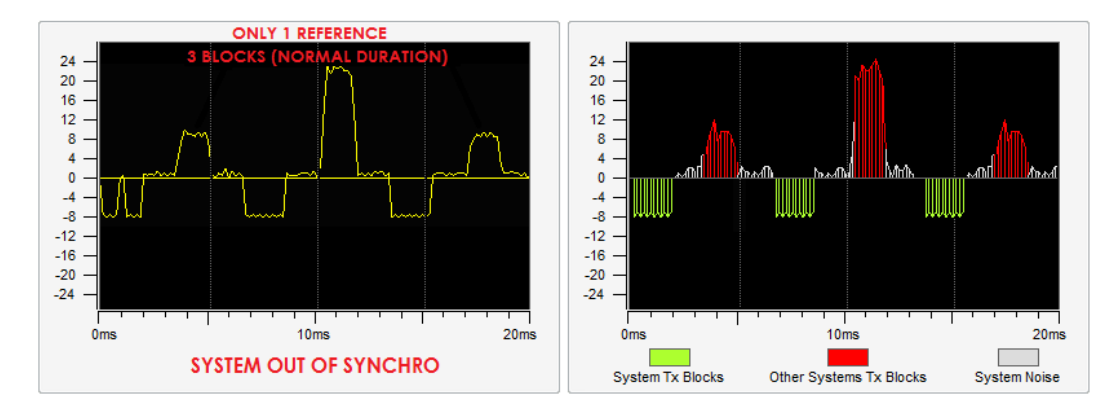

- Then the system can be correctly synchronized using this unique and only external reference.
- Please follow step CASE 2, to synchronize de system in accordance.

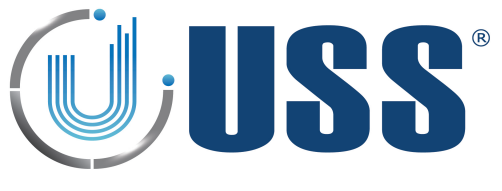

# 4.8 Reciever Tab

## 4.8.1. GAIN

 $\Rightarrow$  Gain feature is used to adjust the receiver sensitivity to get the best reception signal.

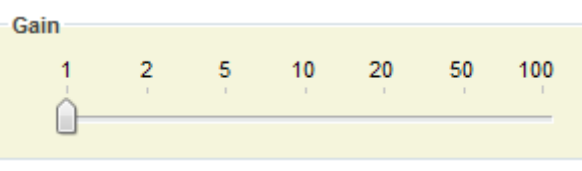

# NOTE: This setting is set to 1 and can't be changed in USA

 $\Rightarrow$  In order to adjust Gain, simply select the value until you get the required detection.

#### 4.8.2. THRESHOLD

- $\Rightarrow$  Threshold feature is the signal level at which each receiver will trig an alarm.
- A Higher threshold means less sensitive for the system, more quantity of signal will be needed from the tag to trigger an alarm, the detection is reduced.
- $\Rightarrow$  It is recommended, for maximum sensitivity to keep the Detection Threshold at minimum (40)
- ⇒ In order to adjust Detection Threshold, simply select the value until you get the required detection

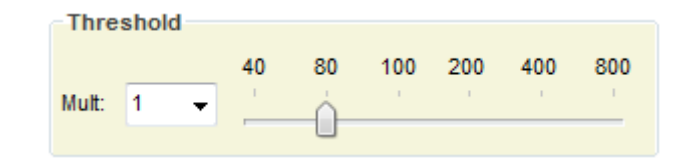

## 4.8.3. RX OSCILLATOR

⇒ In some cases (Noise coming from a TFT or plasma), swapping between USB or LSB filter will help to reduce electrical noise.

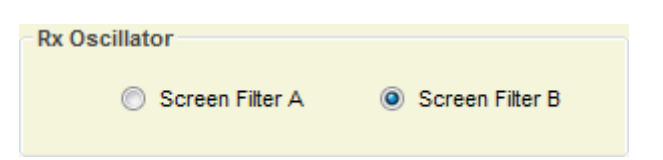

Note : This is set to B and can't be changed in USA

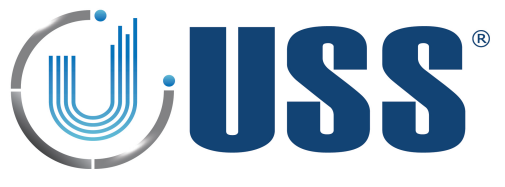

## 4.8.4. SIGNAL AND NOISE

- ⇒ In the scope area there is a digital oscilloscope display that will help to analyse the noise and signal. Real time electrical noise signals icon will show current electrical signal (Noise and tags if there is any).
- ⇒ There are 2 different reception areas shown on the Signal Bars / Digital Scope: 'Loop 1 Signal' and 'Loop 1 Noise'
  - SITUATION 1 (When there is no tag near)
  - ⇒ The reception areas shown on the Signal Bars / Digital Scope should look as follows:
  - □ In the 2 different reception Bars/Areas, only electrical noise in the environment is shown, as there is no tag near.
  - ⇒ All 2 reception Bars/Areas MUST HAVE SIMILAR values.

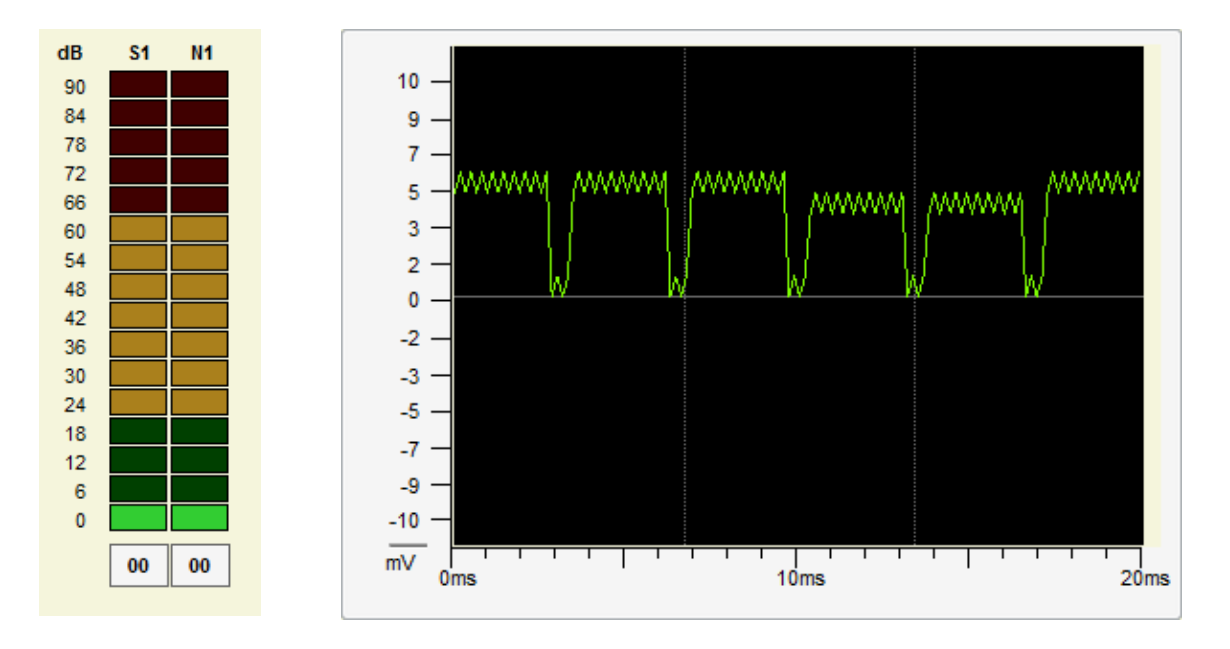

## • SITUATION 2 (When there is a tag near)

- ⇒ The reception areas shown on the Signal Bars / Digital Scope should look as follows:
- ⇒ In the 2 different reception Bars/Areas, the reception Bar/Area reserved for noise keep the same as in SITUATION 1 <u>BUT</u> the Bar/Area reserved for tag signal, show higher values than the one reserved for noise.
- $\Rightarrow$  This way, an alarm caused by tags can be easily identified.

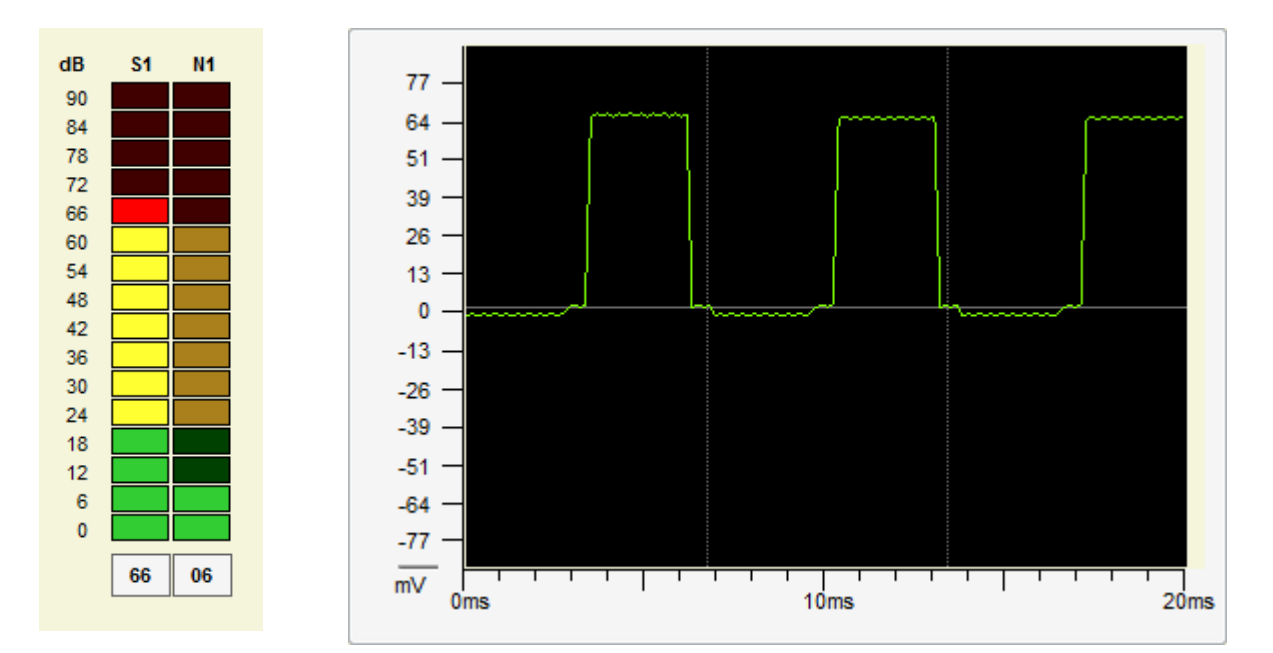

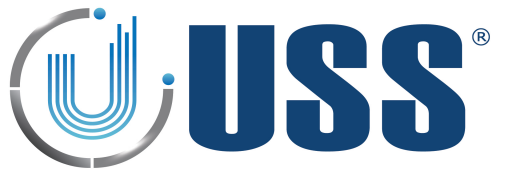

# 4.9 Alarm Tabs

 $\Rightarrow$  This section allows you to configure the alarm in the system.

| <ul> <li>□- Detection</li> <li> Tag Alam</li> <li> Jammer Alarm</li> <li> Near Tag Alarm</li> <li> Power Synchro Signal Failure</li> </ul> | Sound<br>Lights | Times to Sound<br>Off Time<br>On Time<br>Evens Beep Time<br>Odds Beep Time<br>Time Relay On (On Alarm) | Alarm                                | Test Sound<br>⊯j⊙ |  |
|----------------------------------------------------------------------------------------------------|-----------------|----------------------------------------------------------------------------------------------------|--------------------------------------|-------------------|--|
|                                                                                                    | RS232 Alarms    |                                                                                                    |                                      |                   |  |
|                                                                                                    |                 | LCD Line 1:                                                                                            | ( 11 Characters)<br>( 11 Characters) | Save Message      |  |

# 4.9.1. SOUND OPTIONS

- $\Rightarrow$  Select number of times to sound and customize beep duration time.
- ⇔ Relay
  - When an alarm occurs, the alarm closes a relay and triggers anything connected to it.
  - RELAY SPECIFICATIONS: 240V & 250mA.
  - Normal Open(NO) & Normal Close(NC) contacts

Time Relay On (On Alarm) 0.4 👻 s

# 4.9.2. RS232 ALARMS

- ⇒ Receive a message via RS232 when an alarm is triggered
- $\Rightarrow$  Click on the icon to enable or disable

RS232 Alarms

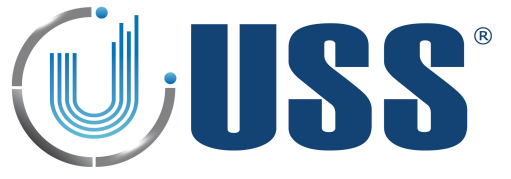

# 4.10.1. CUSTOMIZING INSTALLATION PROCESS

➡ Customize the way installation setup runs including software name, shortcut on the start menu and display settings:

| Custom | Select the directory to install Software Name      |         |
|--------|----------------------------------------------------|---------|
| Image  | Destination Folder                                 |         |
| 3      | C:\Shortcut Name\Software Name                     | Browse  |
|        | 1 2                                                |         |
| And a  | Space required: 14.8MB<br>Space available: 615.3GB |         |
| Tuning | Cancel Nullsoft Install System v2.40               | Install |

- ⇒ Open the file InstallerConf.txt from the Installation package.
  - 1. Enter a name for the shortcut on the start menu after the text: "menuprogramname:"
    - menuprogramname:<mark>Shortcut Name</mark> softwarename:Software Name
  - 2. Enter a name for the software after the text "softwarename:" menuprogramname: Shortcut Name softwarename: Software Name
- ⇒ 3. Open the file InstallerLogo.bmp from the Installation package and customize the image for the installation process.

# 4.10.2. CUSTOMIZING SOFTWARE ICON

⇒ Replace the icon from the InstallerIco.ico file located at the Installation package with the new icon you want to use for the software.

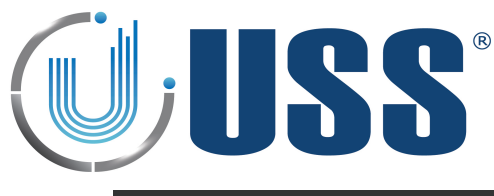

# 5. SAFETY AND DECLARATIONS

# 5.1 Safety Guidelines

- ⇒ Any manipulation of the system should be done BY QUALIFIED AND TRAINED personnel ONLY.
- ⇒ Power Supply gets 220V 50Hz (Europe) 110V 60Hz (USA & Canada) AC from Power Source. Transceiver Antenna may hold high Voltage and current when working. To change blown fuses or manipulate antennas ALWAYS UNPLUG from power source (mains).
- ⇒ Do not use the system in water condensing conditions. Do not use the system in explosive environmental conditions.

# **5.2 FCC** Declaration

"This equipment has been tested and found to comply with the limits for Class A digital device pursuant to Part 15 of the FCC Rules. These limits are designed to provide reasonable protection against harmful interference when the equipment is operated in a commercial environment. This equipment generates, uses, and can radiate radio frequency energy and, if not installed and used in accordance with the instruction's manual, may cause interference to radio communications. Operation of this equipment in a residential area is likely to cause interference in which case the user will be required to correct the interference at his own expense. The user is cautioned that changes and modifications made to the equipment without approval of the manufacturer could void the user's authority to operate this equipment."